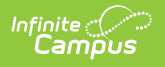

#### **Enter Course Requirements for Academic Programs**

Last Modified on 06/30/2025 9:46 am CDT

In the Campus.2523 release, the **Academic Programs** and **Graduation Programs** tools were combined into a single tool.

Click here to expand...

| Academic and Graduation Programs 🚖                                                                                                    | $\label{eq:student} StudentInformation> Program Administration> Academic and Graduation Programs$ |
|----------------------------------------------------------------------------------------------------|---------------------------------------------------------------------------------------------------|
| Filter Use the Filter button to narrow the list of displayed Programs                                                                       | Craduation Academic                                                                               |
| Graduation Programs                                                                                                    |                                                                                                   |
| Showing 6 out of 6 Programs                                                                                                    | Toggle between Graduation<br>and Academic Programs                                                |
| Elementary   Graduation   Elementaryentary                                                                                                  | >                                                                                                 |
| Honors   Graduation   High School Credit (ACTIVE)                                                                                           | >                                                                                                 |
| HS Graduation   Graduation   High School Credit (ACTIVE)                                                                                    | ×                                                                                                 |
| Middle   Graduation   Middle School (ACTIVE)                                                                                                | 2                                                                                                 |
| 2023 Graduation Program   Graduation   High School Credit (NACTIVE)                                                                         | >                                                                                                 |
| 2024 Graduation Program   Graduation   High School Credit (NACTIVE) Select this button to create<br>a new Academic or<br>Graduation Program | >                                                                                                 |
| New                                                                                                    |                                                                                                   |

Both types of programs can now be created and managed with the new tool, found at **Student Information > Program Administration > Academic and Graduation Programs.** 

Consult the articles in the <u>Academic and Graduation Programs</u> category for more information.

#### Wildcard Symbols | Course Requirements Editor | Enter Course Requirements

Tool Search: Academic Programs

The Course Requirements tool determines the actual courses a student can take to meet the course requirements. If a school requires at least one Culinary Arts Program requirement to be related to Knife Skills, this could be entered on the Course Requirements tool, with the accompanying course numbers.

Course requirements force a student to take specific courses.

Changing courses may affect the interpretation of academic plan requirements. If course numbers are changed, be aware that the Academic Program and the academic planning tools

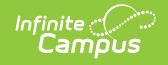

may still reference the original courses.

| cademic Programs රූ                                                                                                    |
|----------------------------------------------------------------------------------------------------|
| udent > Program Administration > Academic Programs                                                                                                    |
| Save New Show District Programs Codemic Programs Codemic Programming Computer Programming Computer Programming Computer Programming Computer Requirements Compound Requirements GPA Requirements GPA Requirements  |
| Course Requirements Course Requirements Detail - Culinary Arts                                                                                                    |
| *Requirement Description Transcript/Course Numbers(s) State Code(s) *Min Credits Evaluate Credits from Priority Grade Recommended Seg                                                                                                    |
| At least one course from CTE department.     2011, 2012, 2013, 2015, 2017     7170, 7172, 7131, 7110,     2.000     High School - Credit Group ~     Display Alert                                                                                                    |
| Preview Preview                                                                                                    |
| *Requirement Description Transcript/Course Numbers(s) State Code(s) *Min Credits Evaluate Credits from Priority Course Numbers(s) State Code(s) *Min GPA Limit to Credit Group Credit Group |
| Add Course Requirement                                                                                                    |
| Academic Program Course Requirements                                                                                                    |

## **Wildcard Symbols**

Wildcard symbols can be used when entering course numbers for Course Requirements, test codes and state codes on Test Requirements, and when entering courses and tests on Compound Requirements. The examples below use the Course Requirements as the starting place; adapt these situations for the tool for which you are entering values.

Using wildcard symbols can reduce the amount of time spent setting up the requirements. While Campus allows use of several other wildcard search options (noted on the Searching in Campus article), for Academic Planning, only the following an be used:

- % (percent) matches any 0 (zero) or more characters
- \_ (underscore) matches any 1 character
- [abc] (brackets) matches any of a, b, or c
- ! (exclamation point) excludes characters

The table below lists some examples of what occurs when using these wildcard symbols.

| Wildcard Course Entered<br>Option Requirement Course<br>Numbers<br>Value | Image | Notes |
|--------------------------------------------------------------------------|-------|-------|
|--------------------------------------------------------------------------|-------|-------|

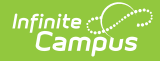

| Wildcard<br>Option   | Course<br>Requirement                                                                                                    | Entered<br>Transcripts/<br>Course<br>Numbers<br>Value | Image | Notes                                                                                                    |
|----------------------|----------------------------------------------------------------------------------------------------|-------------------------------------------------------|-------|----------------------------------------------------------------------------------------------------|
| Percent              | Student needs to<br>complete one<br>course from list of<br>courses 0000-0009                                                      | 000%                                                  |       | This is a simple example, but<br>using the percent option can be<br>adapted to a variety of<br>situations.<br>Instead of using the percent at<br>the end of a value, it could be<br>used in the middle of a value,<br>like 00%0. This returns courses<br>that begin with 00 and end with<br>0. |
| Underscore           | Student needs to<br>complete one<br>course from list of<br>courses 0000-0009,<br>0000-0090 or any<br>course that ends<br>with 00. | 000 00_0,<br>00                                       |       | This example returns any courses that end with any value (000_), have any value as the third digit (00_0), and begins with any two values but ends with two zeros (00).                                                                                                    |
| Brackets             | Student needs to<br>complete one<br>course from list of<br>courses 0000-0004.                                                     | 000[01234]                                            |       | Using brackets returns a range<br>of possible characters. This<br>option is best when the desired<br>results do not necessarily follow<br>a pattern, Entering 1[123]<br>returns courses that begin with<br>11, 12, 13, etc.                                                                    |
| Exclamation<br>Point | Student needs to<br>complete one<br>course from a list of<br>courses, but not a<br>certain course.                                | 1,‼1003                                               |       | Using the exclamation does NOT<br>return the value it precedes. In<br>this example, the student is<br>required to take a course in the<br>1000 range, but NOT course<br>1003.                                                                                                    |

# **Course Requirements Editor**

| Field                                             | Description                                                                                                    |
|---------------------------------------------------|----------------------------------------------------------------------------------------------------|
| <b>Requirement/Description</b><br><i>Required</i> | Text entered here displays on the student's <u>Grad Progress</u> tab in<br>the Course Requirements section. This does not have to be the<br>course name (it could be the course name), but rather a district's<br>label of what the student needs to take of that Course<br>Requirement. |

| Field                        | Description                                                                                                    |
|------------------------------|----------------------------------------------------------------------------------------------------|
| Transcript/Course<br>Numbers | This column accepts a list of comma separated course numbers<br>that may contain wildcard symbols (% = zero or many characters;<br>_ = exactly 1 character per underscore). Course numbers entered<br>here are for course numbers <b>district-wide</b> (from any school) or<br>any transcripted course numbers that fulfills the requirement.<br>Reference the above information in the <u>Best Practices</u> section on<br>using wildcard symbols. See the <u>Wildcard Searching</u> information<br>for more guidance on using the wildcard symbols.<br>This field allows unlimited characters.<br><b>Transcript information DOES NOT INCLUDE records from<br/>standards-based grades.</b>                                                                                                    |
| State Code                   | This column accepts a list of comma separated course numbers<br>that may contain wildcard symbols (% = zero or many characters;<br>_ = exactly 1 character per underscore; [ ] = a range of<br>characters). State codes are entered on the <u>Course Information</u><br>editor on the Course or Course Master. It can be a numeric value<br>or an alphabetic value.<br>Values entered here are for any <b>district-wide</b> (from any school)<br>or any transcripted course numbers that fulfills the requirement.<br>This field works with the Transcript/Course Number field. When a<br>course requirement is entered, students meet that requirement<br>with either a Transcript/Course Number AND/OR a State Code.<br>Reference the above information in the <b>Best Practices</b> section on<br>using wildcard symbols. See the <u>Wildcard Searching</u> information<br>for more guidance on using the wildcard symbols.<br>This field allows unlimited characters.<br>Enter either a State Code or a Transcript/Course Number, or enter<br>both. At least one of the fields needs to populated. |
| Preview                      | This link displays an HTML report of course numbers entered in the previous field for ONLY the selected calendar.                                                                                                    |
| Minimum Credits<br>Required  | This column lists the minimum number of credits the student must<br>receive upon completion of the course requirement. Totals<br>entered here determine if the student is on track. <b>The entered</b><br><b>value MUST be greater than zero.</b><br>When the student does meet or exceed this value, the Course Plan<br>field displays in green, indicating the student is on track.                                                                                                    |

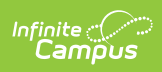

| Field                 | Description                                                                                                    |
|-----------------------|----------------------------------------------------------------------------------------------------|
| Minimum GPA Value     | The value entered here is the minimum GPA the student must<br>meet per the courses listed for that course requirement. This is a<br>numeric field that allows up to 7 digits (3 places before decimal<br>point, 4 places after decimal point). The student's course GPA<br>value on the transcript must meet or exceed this value in order to<br>fulfill this requirement.<br>When the student does meet or exceed this value, the Course Plan<br>field displays in green, indicating the student is on track. |
| Evaluate Credits from | This selection is used in the student's Course Plan tab and the<br>Academic Plan Progress Report. The selected credit type<br>determines the credit category where requirement deficiencies<br>exist.<br>When a value is selected in this field, the Limit to Credit Type field<br>displays.                                                                                                    |
| Limit to Credit Type  | <ul> <li>Indicates from which credit type the totals are counted.</li> <li>When no value is selected, the course requirements counts all credits earned for the specific course for credit types tied to the Parent Credit Group (assigned on the Program Detail Editor).</li> <li>When a Credit Type is selected, the course requirement counts all credits earned for the specific course numbers, regardless of the Parent Credit Group (or child credit type).</li> </ul>                                  |

| Field    | Description                                                                                                    |
|----------|----------------------------------------------------------------------------------------------------|
| Priority | When marked, this requirement is given a priority status when a student is assigned this program and needs this course to meet graduation requirements. This priority column is used in the <u>Scheduling Board</u> when loading course requests.                                                                                                    |
|          | Students who have prioritized requests are placed into requested<br>course sections in a randomized order by grade level, and loaded<br>first. Students who do not have a prioritized request are placed<br>into requested course sections in a randomized order, by grade<br>level, and loaded second.                                                                                                    |
|          | <ul> <li>For example.</li> <li>On the Course Requirements for the Advanced Food Science and Culinary Academic Program, AP Physics is marked as priority.</li> <li>Colleen Student will be a senior in the next school year and is assigned the Advanced Food Science and Culinary Academic Program. She requests AP Physics as part of her coursework for the next year.</li> <li>Dean Student will be a senior in the next school year and is assigned the General Requirements Graduation Program. He also requests AP Physics because he did very well in AP Chemistry during his junior year and would like to keep learning. He also requests AP Physics as part of his coursework for the next year.</li> <li>AP Physics has a maximum seat count of 10.</li> <li>In addition to Colleen and Dean, there are 8 other students who have also requested AP Physics.</li> <li>When the Master Scheduler loads course requests for AP Physics, Colleen is placed first into the section roster, along with any other student who is part of the Advanced Food Science and Culinary Academic Program. Dean is placed after the priority students into the section roster, as long as there is still room (the maximum seat count has not been met).</li> <li>Priority may be set for any course requirement, whether a grade level has been selected for fulfillment or not.</li> <li>Once planned courses have been created as course requests, those courses are considered a priority. They display in bold on the Request Batch Report.</li> <li>To reverse this, uncheck Priority on the course requirement, remove the request(s) for the affected students, and re-run the Course Plan Admin tool.</li> </ul> |
|          | When a program is copied, the priority designation on a course                                                                                                    |

| Field                            | requirement is also copied.<br>Description                                                                                                    |
|----------------------------------|----------------------------------------------------------------------------------------------------|
| Grade                            | <ul> <li>This field is a suggestion to when a student should complete the course requirement and draws attention to these courses in the student's <u>Course Plan</u>. When this field is populated:</li> <li>When searching for courses in the <u>Course Catalog</u>, an indication of a grade level suggestion displays. And, these courses display in bold.</li> <li><u>Grade levels</u> are not included when: <ul> <li>They have a sequence of zero.</li> <li>The Exclude from cumulative GPA/Rank calculations checkbox is marked.</li> </ul> </li> </ul> |
| Recommended                      | <ul> <li>When marked, this checkbox turns the course requirement into a suggestion and draws attention to these courses in the student's Course Plan.</li> <li>Recommended course numbers entered in the Transcript/Course Numbers field display in bold in the Course Planner and on the Portal Academic Planning.</li> <li>The course requirement is hidden on the Grad Progress tab and on the Academic Plan Progress report and the message on the Academic Status Report of it being required does not display.</li> </ul>                                 |
| Sequence                         | Entered numeric value determines the order in which<br>requirements display on reports, on the portal, etc. Requirements<br>without a sequence value display first; when entering<br>requirements, assign a sequence value to all requirements or to<br>no requirements.                                                                                                    |
| Display Alert                    | This selection is used to display alert messages on the student's<br>Course Plan tab and the Academic Plan Progress Report when<br>requirement deficiencies exist for the selected credit type.                                                                                                    |
| Add Course Requirement<br>Button | Clicking this button adds an additional row to add more course<br>requirements to the Academic Program. There is no limit to the<br>number of course requirements that can be added.                                                                                                    |

## **Enter Course Requirements**

Ensure the correct Year, School and Calendar is selected in the Campus toolbar.

- 1. Select the specific Program from the Academic Programs tree and expand the options.
- 2. Select **Course Requirements**. A Course Requirements Detail table appears.
- 3. Enter the **Requirement Description** for the program.
- 4. Enter the **Transcript/Course Numbers** for the program.
- 5. Enter a **State Code** for the requirements.

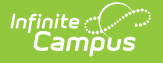

- 6. Click the **Preview** link to verify all appropriate courses are added.
- 7. Enter the **Minimum Credits** for the entered description.
- 8. Enter the **Minimum GPA Value** the student needs to achieve for this requirement.
- 9. Select the **Evaluate Credits From** option, and then select the desired Credit Type from the **Limit Credit Type** dropdown, if desired.
- 10. Mark the **Priority** checkbox, if desired.
- 11. Select a Grade level, if needed.
- 12. Mark the **Recommended** checkbox, if desired.
- 13. Enter the **Sequence** value.
- 14. If desired, select a Credit Type from the **Display Alert** field.
- 15. Click the **Add Course Requirement** button to add additional course requirements to the Academic Program.
- 16. Click the **Save** icon when finished.